## 國立華南高級商業職業學校110學年度新生線上報到說明

- 1. 網址: <u>http://203.72.19.19/register/logon.asp</u>
- 2. 輸入錄取生之出生年月日、身份證字號、驗證碼後,按「登入」。

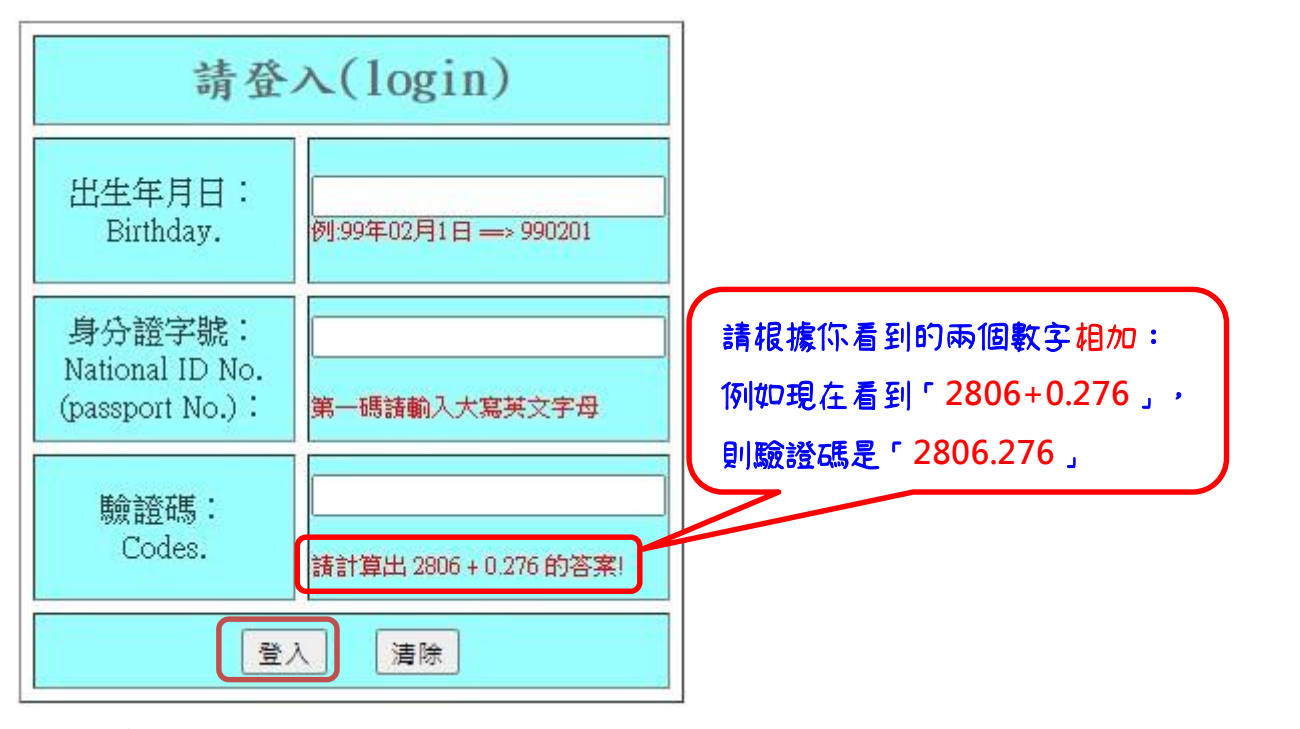

3. 登入後畫面如下:

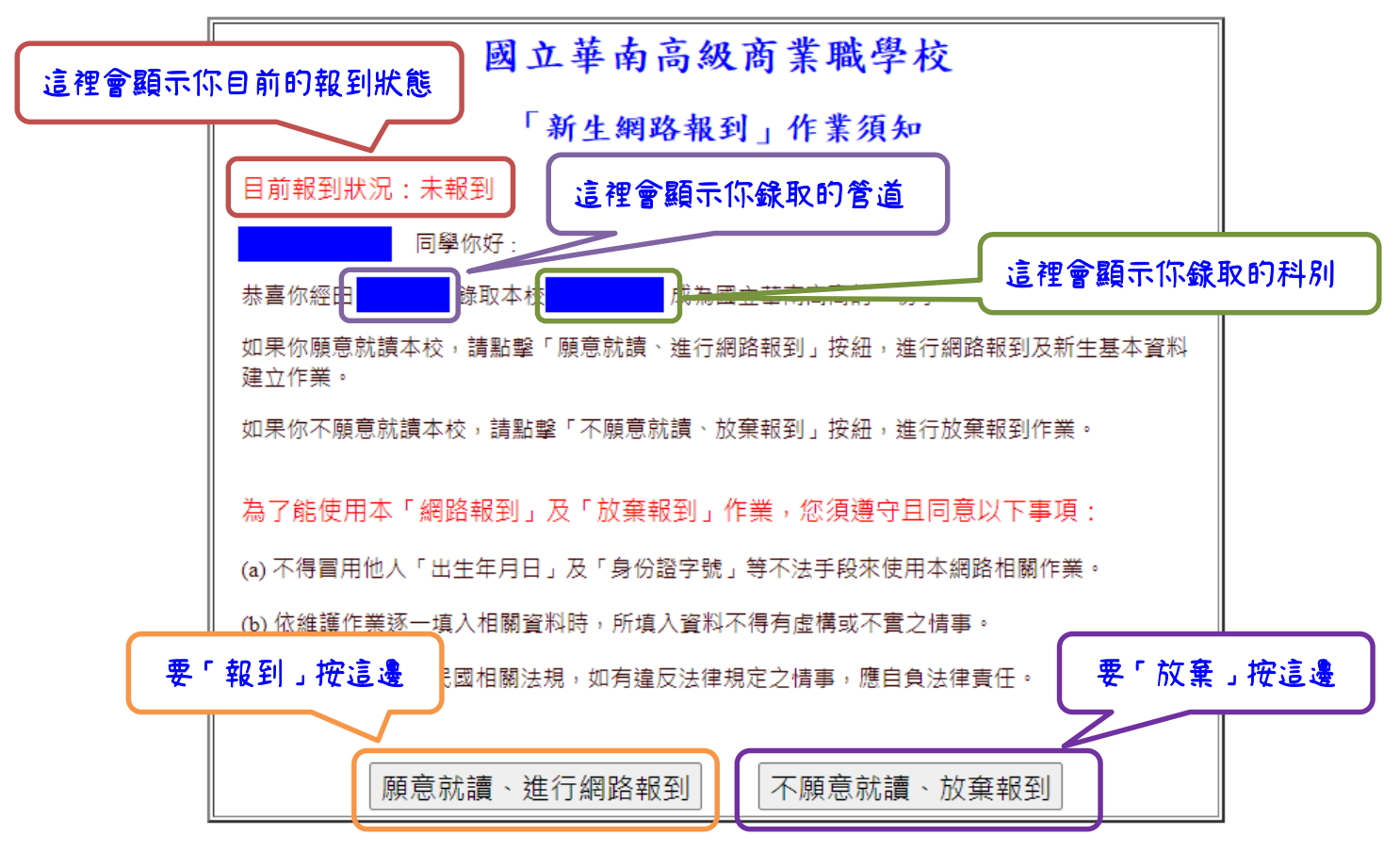

 若選擇「願意就讀、進行網路報到」:會再一次詢問報到意願,點選「確認報到、 學籍資料建立」,開始填寫新生基本資料,填寫完畢、送出資料後,即完成報到程 序。

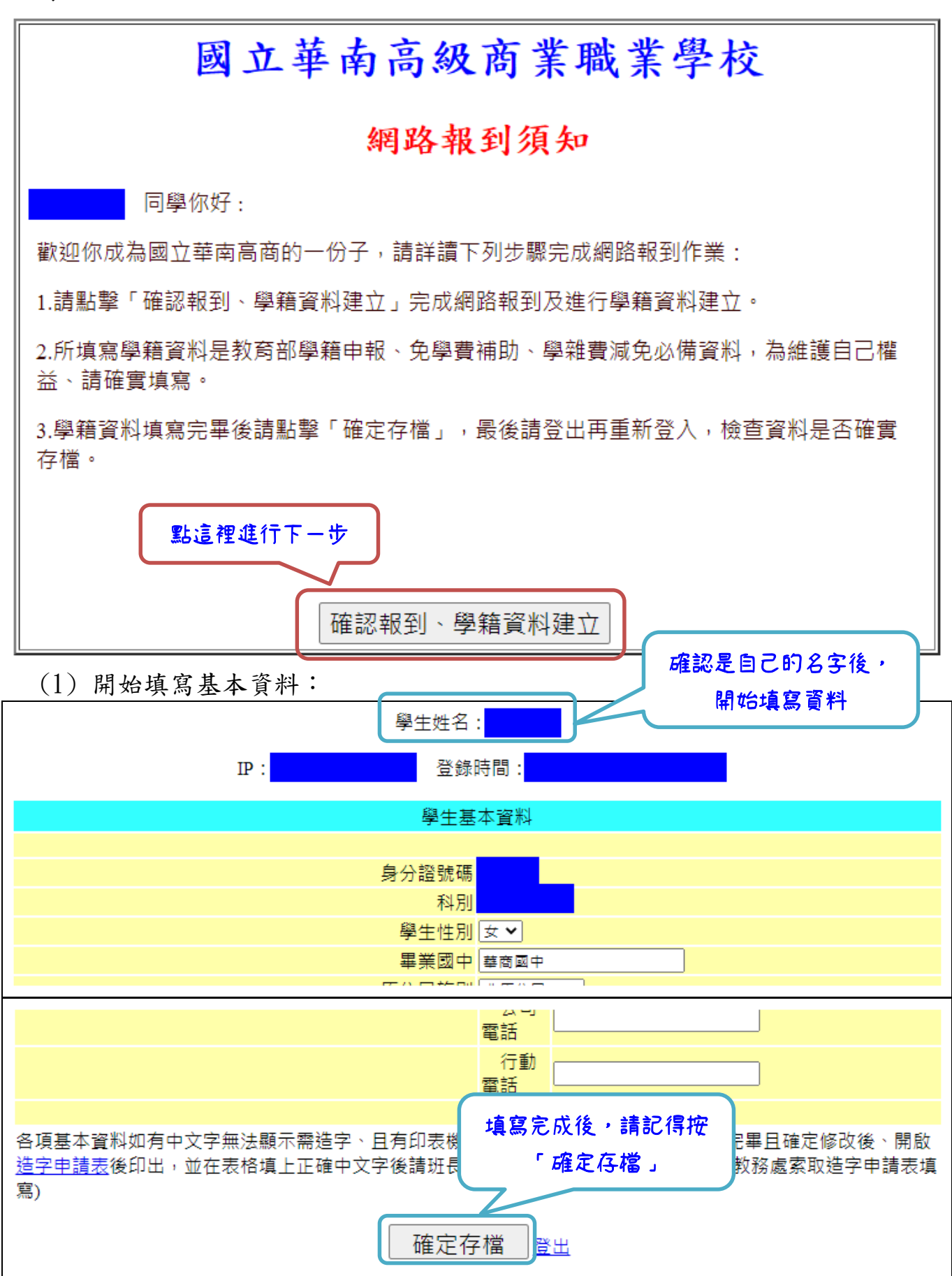

- (2) 按下「確定存檔」後,若填寫的資料有誤,則在網頁上方會出現提示:
  - A. 常見錯誤1:郵局局號+帳號不足14碼(僅限郵局帳戶,請勿填寫其餘行庫 帳戶,若無郵局帳戶,請留空白即可)
  - B. 常見錯誤2:身分證號碼格式錯誤,若無身分證,可留空白。

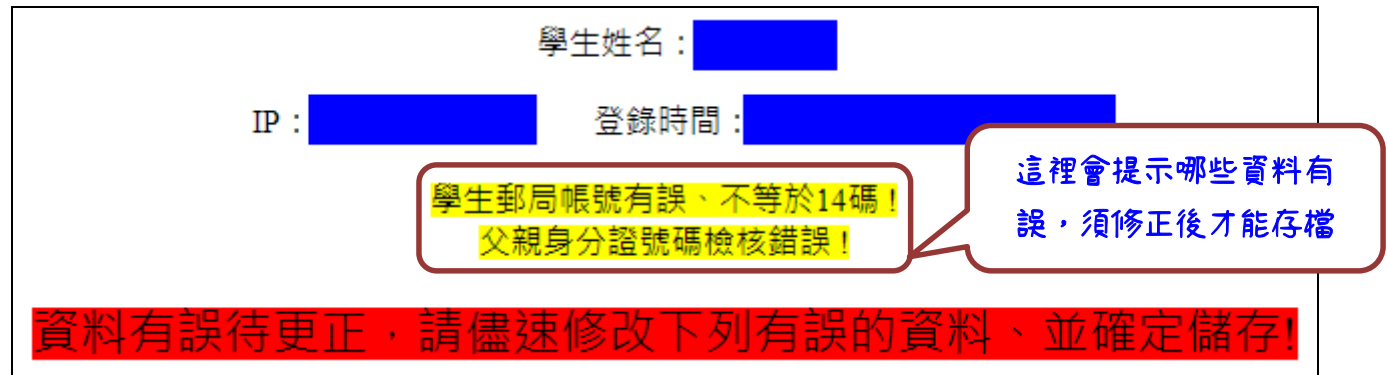

(3)按下「確定存檔」後,若網頁上方出現「資料已修改成功,請按「登出」離開系統、謝謝!」(如下圖),即代表你已完成報到程序,請按網頁最下方的「登出」即可。

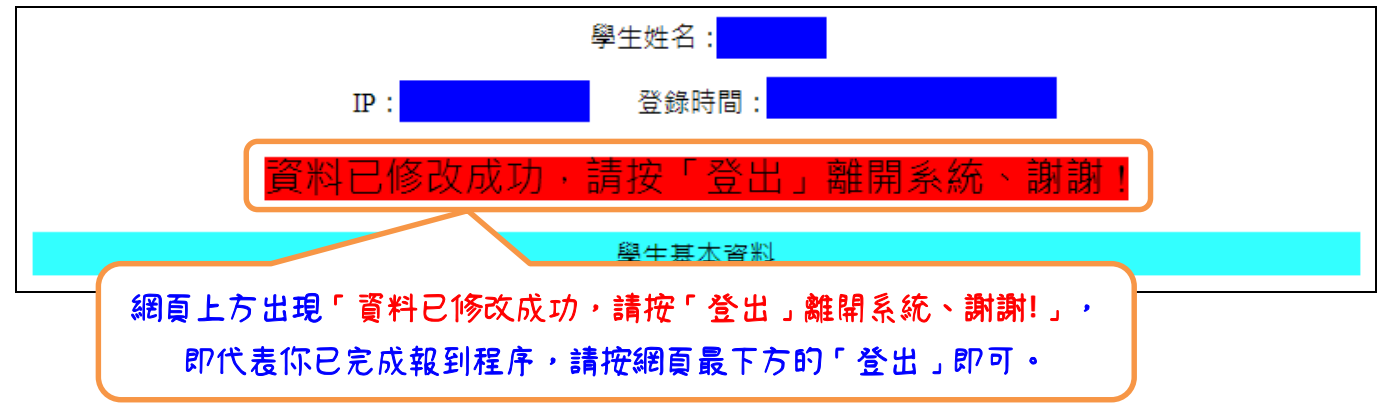

若選擇「不願意就讀、放棄報到」,系統將要求再次輸入生日與身份證字號再次確認,輸入正確,即完成放棄程序。

| 放棄報到作業                     |
|----------------------------|
| 請輸入相關檢核資料:                 |
| 出生年月日: 例:99年02月1日==>990201 |
| 身分證號碼: 第一碼請輸入大寫英文字母        |
| 放棄報到原因: 重考 ◆               |
| 確定放棄報到 離開                  |

若還有其他問題,請致電本校教務處註冊組:(05)2787140#203。